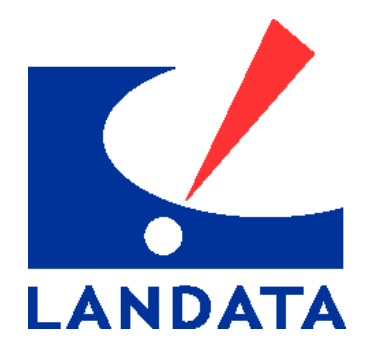

LANDATA INFORMATION SERVICES, INC.

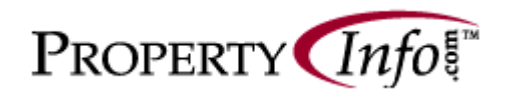

User's Manual

1990 Post Oak Blvd., Ste. 100 Houston, Texas 77056 Phone: 713.965.0011 Fax: 713.629.2303

# PropertyInfo.com™ User Manual Index

| SECTION 1:        | Introduction                        | Page 3   |
|-------------------|-------------------------------------|----------|
|                   | Getting Started                     | Page 3   |
|                   | Accessing the Website               | Page 3   |
|                   | Login                               | Page 3   |
|                   | Logout                              | Page 3   |
|                   | Administration                      | Page 3   |
|                   | Selecting State/County              | Page 4   |
|                   | Product Menu                        | Page 4   |
| SECTION 2:        | Property Profiles                   | Page 5   |
|                   | Basic Search                        | Page 5   |
|                   | Advanced Search                     | Page 6   |
|                   | Search Results                      | Page 7   |
|                   | Property Detail                     | Page 8   |
|                   | Pione Report                        | Page 8   |
|                   | Subalvision Report                  | Page 8   |
|                   | Schools<br>Deed History             | Page 9   |
|                   | Neighbors                           | Page 9   |
|                   | Demographics                        | Page 0   |
|                   | Taxes                               | Page 9   |
|                   | Man                                 | Page 9   |
|                   | Sketch Vector                       | Page 9   |
|                   | Master Report                       | Page 9   |
|                   | Vehicles                            | Page 9   |
|                   | Comparable Market Analysis          | Page 10  |
| SECTION 3:        | Marketing Tools                     | Page 11  |
|                   | Residential                         | Page 11  |
|                   | Commercial                          | Page 13  |
|                   | X-Date                              | Page 14  |
| <b>SECTION 4:</b> | Texas Motor Vehicles                | Page 16  |
| SECTION 5:        | Texas Drivers License               | Page 17  |
| SECTION 6:        | Subdivision Plat Maps               | Page 19  |
| SECTION 7:        | Personal Property                   | Page 21  |
| SECTION 8:        | Mechanic & Materialmens Lien Report | Page 23  |
| SECTION 9:        | County Clerk Files                  | Page 25  |
|                   | Deed/Mortgage Browser               | Page 25  |
|                   | County Clerk Index                  | Page 28  |
|                   |                                     | Page 35  |
| SECTION 10:       | Commercial Information Network      | Page 36  |
|                   | Commercial Inventory                | Page 36  |
|                   | Add Listings                        | Page 36  |
|                   | Add Photo<br>Madiful intinga        | Page 41  |
|                   | Moully Listings                     | Page 41  |
|                   | Commercial Sales Penert             | Page 43  |
| SECTION 44        |                                     | Page 50  |
| SECTION 11:       | Downloading an Excel File           | Page 50  |
|                   | Creating Labels in Microsoft Word   | Page 51  |
|                   | Downloading a Word File             | Page 55  |
|                   | Downloading a Word File             | Page 56  |
|                   | Downloading a Label File            | Page 58  |
|                   | Bommodaling a Eabert no             | 1 age 50 |

#### **SECTION 1: INTRODUCTION**

Thank you for licensing Landata Information Services, Inc. PropertyInfo.com<sup>™</sup>. A single Internet site containing a variety of information sources providing local, regional and national products and services to consumers, real estate professionals, businesses and government.

PropertyInfo gives the ability to research any individual's or company's real estate assets, value and whereabouts. This site allows users to customize queries and access data from over 30 property attributes. Search results can then be printed or downloaded in a variety of file formats.

# GETTING STARTED

 Accessing the Website: In the address window of your internet browser, type the following URL to access the Website:

| Address   | <u>ه</u> ۱ | http://www.propertuipfo.com |
|-----------|------------|-----------------------------|
| ] Addless | ۳          | http://www.propertyinro.com |

• Login: This will bring the site up and at that time you will need to login. You must login in lowercase:

| Account Login                                            |
|----------------------------------------------------------|
| User ID                                                  |
|                                                          |
|                                                          |
| I<br>20 minutes of inactivity<br>will result in timeout. |
| Login                                                    |
| → <u>Register Now!</u>                                   |

• **Logout:** It is important to remember that you must logout from the system before closing your browser, otherwise you will have to wait 20 minutes to be reset automatically (or call Customer Service to have this done manually).

**NOTE:** You can locate the logout button at the upper right-hand corner of the screen.

| Landata.com P  | roducts / Services | Contact Us | Corporate Information |
|----------------|--------------------|------------|-----------------------|
| County Coverag | je Register        | Help       |                       |
| Select A       | Solution 🖻         |            | © Logout              |
|                | Product Menu       | Free Tools | Administration        |
|                |                    |            |                       |

Delivering Premier Information and Technology Solutions

- Administration: Under the Login/Logout button on the PropertyInfo tool bar, there is an Administration Button. The Administration button allows you to change some User Information and some User Preferences.
  - User Information: This section allows you to change your e-mail address, your User ID and your Password for accessing PropertyInfo.com. If any of the other information is incorrect, please contact Customer Service at (713) 625-8325.
  - User Preferences: This section allows you to modify the reports that get printed with Property Profile Master Report. As an example, if you never want to see Sketch Vectors with the Master Reports that you print, simply un-select the box next to Sketch Vectors.

- Selecting State/County: Once you have logged in, you will need to select the state and the county that you wish to search.
  - From the drop down menu under **State**, select the appropriate state;
  - From the drop down menu under **County**, select the appropriate county;
  - Select "SUBMIT" or hit return.

| Select a State a | nd a County               |               |             |
|------------------|---------------------------|---------------|-------------|
| Contact (        | <u>Js</u> for information | on additional | l Counties. |
| State<br>Choos   | e a State 💌               | County        | •           |
|                  | submit                    | reset         |             |

 Once you have chosen a county - it can easily be changed. The State and County which you are attempting to search are indicated at the top of the Product Menu. By clicking on the hypertext "Choose a Different State & County", you are taken back to the above screen.

State: Texas County: Harris 🔹 Choose a Different State & County

Product Menu: Once you have chosen your state and county, the product menu will appear. We will touch on
each product in the following chapters.

**NOTE:** This menu is county specific - not all products are available in all counties.

| Candata.com                                                                      | riouncis / Services     | Contact t                                  | a Corporate mormation                         |
|----------------------------------------------------------------------------------|-------------------------|--------------------------------------------|-----------------------------------------------|
| County Cover                                                                     | age Register            | Help                                       |                                               |
| Select                                                                           | A Solution E            | Eren Tooles                                | Logout                                        |
|                                                                                  | Delivering Prem         | ier Informatio                             | n and Technology Solutions                    |
| T C F                                                                            |                         |                                            |                                               |
| OPERTY Info                                                                      |                         |                                            |                                               |
| ate: Texas county: Harris 🔸 Choose a Differ                                      | ent State & County      |                                            |                                               |
| isabled Tools are either not available in Harris County or have no               | ot been subscribed to)  | View County (                              | Coverage                                      |
| Fools available through County Subscriptions                                     | Tools ava               | ilable through                             | h Product Subscriptions                       |
| Property Lookup Tools                                                            | Texas Mo                | tor Vehicle                                |                                               |
| Property Profile Profile reports include CMA, Subdivision                        | Texas Dri               | vers License                               |                                               |
| nfo, School Info, Demographics, Sketch Vectors & Maps where<br>late in available | Sithilleish             | ne Plats ( sec                             | Rappenta em alt                               |
| Craste Marketing Lists Being                                                     | Personal                | Property                                   |                                               |
| Create Warkenry Lisis Using,                                                     | Mechanic                | & Materialm                                | an's Lien Report                              |
| Commercial Land and Farming tool                                                 | County Re               | ecords                                     |                                               |
| Y Date                                                                           | Deed/Mor                | toane Browse                               | ar -                                          |
| A-Maile Lead foor. Foous is on sales date                                        | County Cl               | ark Filer                                  | <u>a</u>                                      |
|                                                                                  |                         | erk Files                                  |                                               |
|                                                                                  | Commerc                 | ial Informatio                             | in Network                                    |
| Other Services Offered That Are Not Online                                       | Commerc<br>application. | <b>ial Inventory</b><br>Enter, update or p | Complete commercial listing<br>earch listings |
|                                                                                  | 1.111                   |                                            |                                               |

• To begin, simply select the appropriate tool by clicking on the text that is underlined.

**NOTE:** In general, when text is underlined on the Internet, this indicates that there is a link connected to that text. Or otherwise referred to as HYPERTEXT.

#### **SECTION 2: PROPERTY PROFILES**

There are two means of searching for properties: a basic search and the advanced search. Each one is described below.

| Select Search | Select Search Type |  |  |
|---------------|--------------------|--|--|
|               | Harris County      |  |  |
|               | Basic Search       |  |  |
|               | Advanced Search    |  |  |

- A. BASIC SEARCH: The basic search allows you to search on the following fields:
  - o Address if you know the exact address, enter the address and street.
  - Address Range if you would like to see all properties within a specific range on a street, enter the beginning and ending street numbers and the street name.
  - Street Name if you would like to see all properties on a specific street, enter the street name only.
     NOTE: when typing in street names, do not use a pre direction (north, south, east, west) or a post direction (street, circle, lane, etc.).
  - PIN (Property Identification Number) if you know the exact PIN number, you may enter it here.
     NOTE: if you are searching in a specific subdivision, some counties group PINs by subdivision, therefore properties within a subdivision will have the first 6-8 characters in common of the PIN.
  - Owner Name if you would like to determine the assets of an individual in the entire county, enter the owner name.
     NOTE: enter the last name first and then the first initial NO COMMA.
  - Subdivision to retrieve properties within an entire subdivision, enter the subdivision name. You will first be prompted to select from the list of subdivisions that resemble the name that you entered. Then the search results will appear.

**NOTE:** if you are not sure of a spelling, just type in the first few letters of the subdivision. All possible matches will be returned for you to refine your search from.

Property Profile Criteria

Harris County

| Street# From | Street# To | Street Name      | _ |
|--------------|------------|------------------|---|
| Pin          | Owner Name | J<br>Subdivision |   |
|              | Search     | Reset            |   |

**NOTE:** All searches from propertyinfo.com will produce a search results list that can be downloaded. See <u>DOWNLOADING FILES</u>.

# B. ADVANCED SEARCH: This tool allows you to search for properties from the following characteristics:

o Location

| Property Profile ( | Criteria   |               |  |
|--------------------|------------|---------------|--|
|                    |            | Harris County |  |
| Location           |            |               |  |
| Street# From       | Street# To | Street Name   |  |
| Zip Code           | Map Grid   |               |  |
|                    |            |               |  |

• General Property Characteristics

| ciiciui            |                  |                     |                    |
|--------------------|------------------|---------------------|--------------------|
| Pin                | Owner            | Name                |                    |
|                    |                  |                     |                    |
| Enter Land Use cod | es Select One    | -                   |                    |
| School             |                  | Exemption           | Owner Occ          |
|                    |                  |                     | Select One 💌       |
| YearBuilt From     | Living SqFt From | Assessed Value From | Improve Value From |
|                    |                  |                     |                    |
|                    |                  |                     |                    |

o Sales Information

| Sales                    |            |          |  |
|--------------------------|------------|----------|--|
| Sale Date From January 💌 | Price From | To Price |  |
| To: December 💌           |            |          |  |

o Land Information

| Land         |            |         |            |          |  |
|--------------|------------|---------|------------|----------|--|
| LandVal From | LandVal To | Land SF | Acres From | Acres To |  |

• Legal Information

| Legal |       |             |  |
|-------|-------|-------------|--|
| Lot   | Block | Subdivision |  |

o Miscellaneous Characteristics

| Characteristics |         |          |            |   |
|-----------------|---------|----------|------------|---|
| Foundation      | BedRoom | BathRoom | ExtWall    |   |
| Select One      |         |          | Select One | • |

• **NOTE:** All searches from propertyinfo.com will produce search results that can be downloaded. See <u>DOWNLOADING FILES</u>.

#### C. SEARCH RESULTS

 $\circ$  Once the search criteria have been selected, click on

Property Profile Results

This will product the search results list.

#### Harris County

Search

Total records found: 6

| Address   | Owner<br>Name      | Land<br>Use       | Total<br>Value | Key<br>Map | Impr<br>SqF1 | Year  |
|-----------|--------------------|-------------------|----------------|------------|--------------|-------|
| 100 MAIN  | TRAVIS LOFTS LF    | Comm vacet ind    | 304040         | 493M       | 0            | 100   |
| 200 Maill | FICKENS HASH       | Omideted 5-447 in | 101580         | materies.  | 14432        | 1044  |
| INAM COL  | LOWE RECOTE D      | RetMuttGouup      | 22500          | 5418       | 3729         | 1938  |
| MAM COL   | MULDROW BLANCHE    | RelationsOnrup    | 46650          | 541B       | 8884         | 10-10 |
| 100 MAIII | LAPORTE FIRST CORP | RetailOneDocup    | 95640          | 540X       | 0199         | 1940  |
| 100 MAIN  | SANDERS ROBERT D   | Restaurant        | 194380         | 207L       | 4189         | 1000  |

Page 1 of 1

 You may select a specific property, or choose one of the download options (see <u>DOWNLOADING</u> <u>FILES</u>). To select a property, simply click on the hypertext (or the underlined words).

# D. PROPERTY DETAIL AND AVAILABLE REPORTS

• Once a property has been selected, you will be taken to the property profile summary.

|                                   | Available Reports                                                                                                    |
|-----------------------------------|----------------------------------------------------------------------------------------------------|
|                                   | Profile Report                                                                                                    |
|                                   | Subdivision                                                                                                    |
|                                   | Schools                                                                                                    |
| perty                             | Deed History                                                                                                    |
| SMITH PAUL D & KIMBERLY A         | Neighbors                                                                                                    |
| 3119 SCENIC ELM ST 77059-<br>3730 | <b>Demographics</b>                                                                                                    |
| 1173890820005.001                 | Taxes                                                                                                    |
| 250260                            | Map                                                                                                    |
| PacSingleFamly                    | Sketch                                                                                                    |
| Kesongler anny                    | Master Report                                                                                                    |
| 1995                              | Other Links                                                                                                    |
|                                   | List of vehicles at address                                                                                                    |
|                                   | Comparable Marketing<br>Analysis                                                                                                 |
|                                   | Perty<br>SMITH PAUL D & KIMBERLY A<br>3119 SCENIC ELM ST 77059-<br>3730<br>1173880020005 001<br>250260<br>ResSingleFamly<br>1993 |

- You will notice the available links on the right. You may click on each hypertext to see an individual report, or you may select the MASTER REPORT to see all available information in one report. We will now review each report.
- **Profile Report** gives you a variety of information regarding the property. Included in this information is:
  - General Property Description
  - Land Characteristics
  - o County Appraisal District Property Values
  - o Residential Property Characteristics
  - Previous MLS Sales Information (if available and if within last two years)
  - Previous Deed Information (if available)
  - Taxpayer Information
  - Owner Information
- Subdivision Report consists of:
  - Parcel Statistics (number of dwellings)
  - Parcel Characteristics regarding Land Size
  - o Improved Characteristics regarding the dwellings
  - Sales Characteristics including:
    - # of Sales
    - Sale Date Range
    - Average Sale Price
    - Lowest Sale Price
    - Highest Sale Price

- School Report provides a list of schools in the general vicinity (includes address and phone number of school).
- Deed History (where available) provides the ownership changes for the parcel.
- Neighbors Report provides a list of the owners of nearby properties.
- **Demographics Report** provides demographics for the subject parcel. Included in the demographics are population, median household income, age, occupation, etc.
- **Tax Report** provides a list of the taxing authorities of the parcel, the tax rate and the tax amount (all based on the property before any exemptions are applied).
- **Map** (where available) provides the general location of the property within the county as well as a more detailed map with street names and intersections.

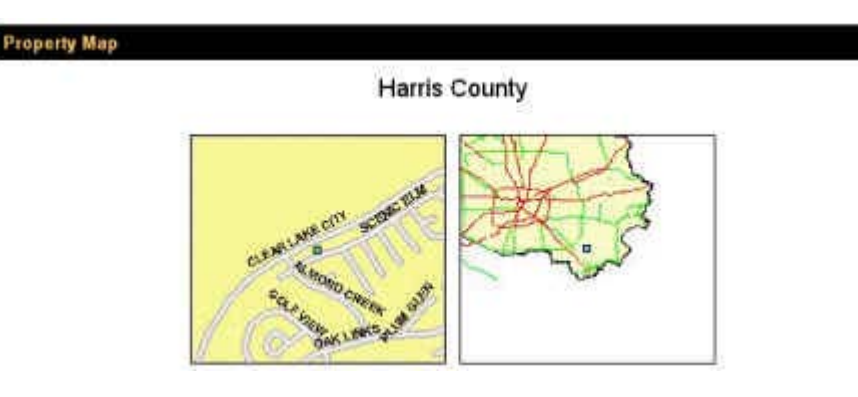

- **Sketch** is the sketch vector (or footprint) of the dwelling. The difference in the line colors indicates a second story, a garage or a porch.
- Master Report is a printable report of all of the above reports combined into one report.
- Vehicle Report is a list of all vehicles registered to the subject property address. This report is only available in Texas.

Comparable Market Analysis is a tool used to determine a feasible price range when listing a property. Once • the target property has been determined, simply select this report. The program will return a number of properties based on a wide range of characteristics (location, date sold, square footage, bedrooms, bathrooms, etc. Each property that is returned as part of the comparable list will have a score and a match rate to the right. The user may select up to 3 properties to compare to the subject property.

| Select         | Address               | Sale<br>Price | \$/SqFt | Sale       | SqFt  | Bed | Bath | Comp.<br>Score | Comp.<br>Match |
|----------------|-----------------------|---------------|---------|------------|-------|-----|------|----------------|----------------|
| lidijert       | 2113 BCENIC<br>ELM    | \$270,000     | \$419   | 0000/0000  | 2,000 | 4   | 3    | 100            | 9              |
| <b>V</b>       | 3819 CANYON<br>BLUFF  | \$362,500     | \$111   | 12/10/2000 | 3,258 | 4   | 3.0  | 100            | 1              |
| R              | 3914 DIAMOND<br>GROVE | \$340,000     | 508     | 01/19/2001 | 3.540 | 4   | 3.8  | 85             | 7              |
| $[\mathbf{r}]$ | 3319 SCENIC<br>ELM    | 9293,160      | \$82    | 09/29/2000 | 0.557 | 5   | 3.0  | 85             | 6              |
| Г              | 3818 EMERALD<br>FALLS | \$340,000     | \$04    | 12/02/2000 | 3,963 | 4   | 2.0  | 85             | 5              |
|                | 3927 GIAMOND<br>GROVE | \$280,000     | \$77    | 10/17/2000 | 3,608 | 4   | 3.0  | 85             | 6              |
| E.             | 3902 EMERALD          | \$420,000     | 966     | 09/21/2000 | 4,897 | 5   | 3.0  | 92             | 4              |
| P              | 2015 EMERALO<br>FALLS | 9420,000      | \$110   | 11/20/2900 | 3,807 | 4   | 3.0  | 90             | 7              |
| П              | 3903 EMERALD<br>FALLS | 8437,500      | \$103   | 08/11/2000 | 4,225 | 5   | 3.0  | 80             | e              |
| П              | 3815 CANYON<br>BLUEF  | \$383,000     | 997     | 65/90/2000 | 0.912 | 6   | 3.0  | π              | 0              |

Analysis Candidates

Once the three comparables have been selected, the user simply clicks on the • button. This will produce a presentation quality report that the user may include in presentations, etc.

Request CMA

Accept up to 3 comps

## **SECTION 3: MARKETING LISTS**

- **A. RESIDENTIAL MARKETING LISTS** As with other tools, you must first select a county. By combining search criteria, the user may target a very specific area.
  - Search criteria can be based on property type:

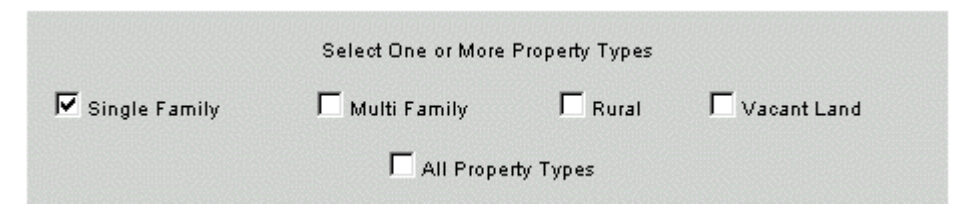

• Geographical information:

| Subdivision                 | Enter One or More Zip codes |
|-----------------------------|-----------------------------|
| ,<br>Enter A Map Page Range | Enter One or More Map Grids |
|                             |                             |

Homestead information:

| Homestead Exempt | ion Status           |                       |
|------------------|----------------------|-----------------------|
| • Owner Occupied | C Non-Owner Occupied | C All Exemption Types |
|                  | 🗖 Over 65 Only       |                       |

• Sales Information:

| Sales                   |               |                |            |  |
|-------------------------|---------------|----------------|------------|--|
| Homes Sold In The Last: | C Month       | C Three Months | All Months |  |
| 🗖 Use Deed Date Ra      | nge Criteria? | ,              |            |  |
| Enter A Deed Date Ra    | ange          |                |            |  |
| From: January           | 2001          |                |            |  |
| To: December            | 2001          |                |            |  |

• and by Property Characteristics:

| Property Characteristics              |                     |                   |
|---------------------------------------|---------------------|-------------------|
| Min Assessed Value Max Assessed Value | Min Improved SqFt   | Max Improved SqFt |
| Min Year Built Max Year Built         | Min Acreage         | Max Acreage       |
| Street Name                           | OR Street Name      |                   |
| OR Street Name                        | )<br>OR Street Name |                   |

• The search results may be sorted - however DON'T SORT will retrieve the results more rapidly:

| Sort List By         |              |               |
|----------------------|--------------|---------------|
| Don't Sort (Fastest) | C Owner Name | C Subdivision |
| C Zip Code           | C Map Page   | C Address     |

**NOTE:** Search results are limited to 1,000 records.

• If a subdivision search is requested, the user will be asked to pick from a list of possible matches.

| Subdivision Name<br>RIVER OAKS SEC 9 💌 |                      |              |  |  |  |
|----------------------------------------|----------------------|--------------|--|--|--|
| Select One or Mo                       | re Property Types    |              |  |  |  |
| 🗖 Residential                          | Ranch/Timber/Orchard | ⊏ Vacant     |  |  |  |
| 🗖 Multi Family                         | 🗖 Farm               | 🗖 Industrial |  |  |  |
| C Oil/Gas/Mining                       | 🖬 All Property Types |              |  |  |  |
|                                        | Search               |              |  |  |  |

 Once the search results have been produced, the user is given the chance to download the information or to search again.

| Download List         |                      |  |  |  |
|-----------------------|----------------------|--|--|--|
| Search Again          | New Search           |  |  |  |
| (same state & county) | (new state & county) |  |  |  |

• Once the **DOWNLOAD LIST** has been selected, the user is given the opportunity to select the items to be included in the downloaded information (i.e. Property Address, Taxpayer Information, Improved Value, etc.).

#### SECTION 3: MARKETING LISTS (continued)

• The user must then specify what format to download in the information:

Select One: O Excel C Word C Text C PDF Download

- For more detailed instructions on downloads, please see **<u>SECTION 11</u>** (downloading files).
- **B. COMMERCIAL MARKETING LISTS** Similar to the Residential Leads Tool, the Commercial Leads Tool has the same functionality.
  - Search criteria can be based on property type:

|                    | Select One or More Property T | ypes        |
|--------------------|-------------------------------|-------------|
| C Apartment        | 🗖 Industrial                  | Vacant Land |
| C Office Buildings | 🗖 Retail/Shopping             | Hotel/Motel |
|                    | All Property Types            |             |

Geographical information:

| Enter One or More Zip codes         | Enter One or More Land Use | codes    |  |
|-------------------------------------|----------------------------|----------|--|
|                                     | Select One                 | •        |  |
| Enter A Map Page Range<br>From: To: | Select One                 | <b>_</b> |  |
| Enter One or More Map Grids         | Select One                 | T        |  |

• and by Property Characteristics:

| Property Characteristi | cs                |                  |             |
|------------------------|-------------------|------------------|-------------|
| Total Value From       | Total Value To    | Improved Value   | Land Value  |
| Min Improved SqFt      | Max Improved SqFt | ,<br>Min Acreage | Max Acreage |
| Year Built From        | Year Built To     |                  |             |
| Street Name            | OR Street Name    | _                |             |
| OR Street Name         | OR Street Name    | _                |             |
|                        |                   |                  |             |

• The search results may be sorted - however "DON'T SORT" will retrieve the results more rapidly:

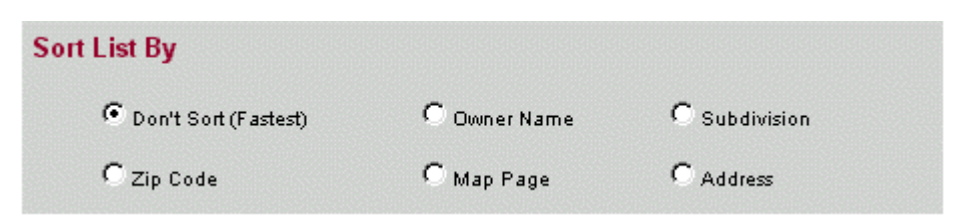

**NOTE:** Search results are limited to 1,000 records.

• Once the search results have been produced, the user is given the chance to download the information or to search again.

| Downlo                | ad List              |
|-----------------------|----------------------|
|                       |                      |
| Search Again          | New Search           |
| (same state & county) | (new state & county) |

- Once the **DOWNLOAD LIST** has been selected, the user is given the opportunity to select the items to be included in the downloaded information (i.e. Property Address, Taxpayer Information, Improved Value, etc.).
- The user must then specify what format to download in the information:

| Select One: I Excel C Word C Text C PDF Download |  |
|--------------------------------------------------|--|
|--------------------------------------------------|--|

- For more detailed instructions on creating labels, please see <u>SECTION 11</u> (Downloading Files).
- C. X-DATE LEADS The X-Date lead tool (or Expiration Date) allows the user to determine those homes that insurance will expire in the near future.
  - Select the number of months that homeowner insurance will expire within:

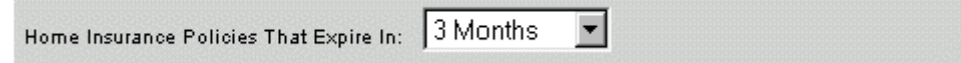

• The user may refine their search by including Geographical information:

| Map Grids      | Map Page Range |
|----------------|----------------|
|                | From           |
|                | Zip Codes      |
| Street Name    | OR Street Name |
| OR Street Name | OR Street Name |
| <b>.</b>       |                |

### SECTION 3: MARKETING LISTS (continued)

• Searches may be sorted, however DON'T SORT will retrieve results more rapidly.

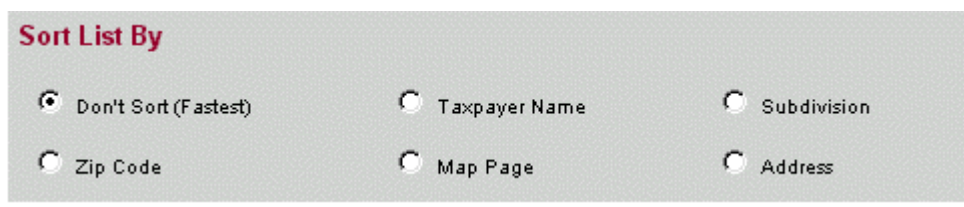

**NOTE:** Search results are limited to 1,000 records.

 Once the search results have been produced, the user is given the chance to download the information or to search again.

| Downlo                | ad List              |
|-----------------------|----------------------|
| Search Again          | New Search           |
| (same state & county) | (new state & county) |

- Once the **DOWNLOAD LIST** has been selected, the user is given the opportunity to select the items to be included in the downloaded information (i.e. Property Address, Taxpayer Information, Improved Value, etc.).
- The user must then specify what format to download in the information:

Select One: O Excel O Word O Text O PDF Download

• For more detailed instructions on creating labels, please see **<u>SECTION 11</u>** (downloading files).

### SECTION 4: TEXAS MOTOR VEHICLES

To Search the Texas Motor Vehicle Records, simply click on the hyperlink text.

You will be asked to enter your search criteria. Keep in mind that you must enter at least one of the criteria with the asterisk.

• The first section includes Owner Information:

| earch Name With Key Word <sup>*</sup> | <u></u>          |           |     |
|---------------------------------------|------------------|-----------|-----|
|                                       | Help Using Keywo | rd Search |     |
| Last Name <sup>*</sup>                | First Name       | MI        |     |
|                                       |                  |           |     |
| Street No. Street Name                | City             |           | Zip |

- Search examples might include determining the vehicles owned by a prospective client.
- The second section allows the user to search on vehicle information:

| Vehicle Information     |                       |                           |   |
|-------------------------|-----------------------|---------------------------|---|
| VIN*                    | Plate*                | County<br>Select a County | - |
| Make*<br>Select Make    | Model                 | Year                      |   |
| Class<br>Select a Class | Body<br>Select a Body | <b>_</b>                  |   |

• Search examples might include targeting individuals that drive a particular type of car.

Remember: the result of any search is limited to a maximum of 1,000 records.

- Once your search has been completed, the total number of records found meeting the criteria will be displayed at the top of the results screen.
- You will notice from the search results screen that there are a number of different hypertext words.

| VIN & County                              | Owner Information                                                       | Plate &<br>Year | Make &<br>Model | Class &<br>Body | Liens |
|-------------------------------------------|-------------------------------------------------------------------------|-----------------|-----------------|-----------------|-------|
| <u>JH4DA9358NS035101</u><br>Harris COUNTY | ENRIETA C AZAD<br><u>3231 ALLEN PKY APT 5207</u><br>- HOUSTON, TX 77019 | TBS58F<br>1992  | ACUR<br>ILS     | PASS<br>2D      | 0     |
| 19UYA1252VL020627<br>Harris COUNTY        | ANDY E KIRK<br><u>3231 ALLEN PARKWAY 4205</u><br>HOUSTON, TX 77019      | YMS45W<br>1997  | ACUR<br>22C     | PASS<br>CP      | 1     |

# SECTION 4: TEXAS MOTOR VEHICLES (continued)

The VIN hypertext will lead the user to Vehicle Record Detail. This screen gives specific information on the vehicle including:

- Vehicle detail including Year, Make, Model;
- Registration Information;
- Flag Indicators
- Owner Information
- Lien Information

The **I** icon indicates that the address where the vehicle has been registered has been linked to the real property records. By clicking on the house, the property profile for that address will appear on the screen.

The address hypertext allows the user to determine all vehicles registered to that same address. By clicking on the address, a results screen will return with all vehicles registered to this address.

• You may scroll through the results by clicking on the page numbers at the bottom of the page.

Page 1 of 6

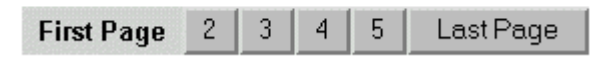

• The user is now given the opportunity to download the results (or to perform a new search to refine the criteria):

Excel Download

New Search

For more information on downloading - please see <u>SECTION 11</u>.

To begin using the Texas Drivers License Database, simply click on the hypertext.

• You can search for information in various ways:

Te

| Ei                              | ght digits including leading zeros.                     |
|---------------------------------|---------------------------------------------------------|
| Date Of Birth<br>Select Month 💌 | Year                                                    |
| First & Middle Name             | Examples:<br>* JOHN H JR<br>* J<br>* J<br>* JAMES ALLEN |
| Last Name                       | * SMITH<br>* HARRISON                                   |
| Street Number                   | Street Name                                             |
| City                            | Zip                                                     |

Search.

- Sample searches might include:
  - o Identifying individuals born in a certain year in a certain zip code;
  - o Identifying individuals that live in an apartment complex.
- Once you have selected your search criteria, simply select Search (you are also given the opportunity to reset the search criteria).

Reset

Remember - the search results of any search are limited to a maximum of 1,000 records.

- Once your search has been completed, the total number of records found meeting the criteria will be displayed at the top of the results screen.
- The user is now given the opportunity to download the results (or to perform a new search to refine the criteria):

Select One: I Excel C Word C Text C PDF Download

For more information on downloading - please see <u>SECTION 11</u>.

The Subdivision Plat Maps tool allows the user to order images of the recorded subdivision plat maps. To begin using the subdivision plat maps, simply click on the hypertext.

• To search for a particular plat map, simply type in a partial subdivision name or a file data range:

| Date Filed |            |
|------------|------------|
| MM DD YYYY | MM_DD_YYYY |
| From:      | To:        |

- Click on Search or reset) to continue.
- Once your search has been completed, the total number of records found meeting the criteria will be displayed at the top of the results screen.
- The user may now select the specific subdivision from the list by clicking in the box to the left of the desired subdivision. The user may order multiple subdivision plat maps by clicking on the box next to each desired subdivision.
- To order the images, click on Submit. The user is also given an opportunity to search again.
- The user must enter in an e-mail address for the destination of the images. Be careful to type the email address correctly as this is the location where the images will be sent.

# Email These Plats?

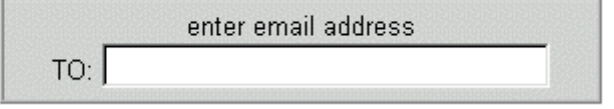

• The system also confirms the images ordered by listing them below the email box.

# Fort Bend County

| Subdivision                  | # of<br>Images | Send<br>Email? |  |
|------------------------------|----------------|----------------|--|
| FIRST COLONY-RIVERBEND NORTH | 1              | <b>N</b>       |  |

• **NOTE:** All images are in "tif" format. You must have tif compatible imaging software installed on your computer to view these images. If your computer is running Windows 98 or Windows NT 4.0 operating systems (or later), you may already have the software installed. When you attempt to view the image, if the image does not automatically open for viewing, you do not have the necessary software installed, but you can download it for free (see website).

#### SECTION 6: SUBDIVISION PLAT MAPS (continued)

- ALSO NOTE: You will be receiving one email for each image. You will also be billed \$7 per subdivision that you download. If you are ordering a large number of images, it may take awhile to process. Please be patient after clicking on the "Email plats" button. A confirmation page will appear when all images have been sent.
- A confirmation page will appear after the images have been ordered:

# Your Plat Request has been sent.

| Transaction Number: | cbell20010608114613 |
|---------------------|---------------------|
| New Pla             | at Search           |

• You will receive the image (or images) shortly via email.

This tool allows the user to find companies by:

- Standard Industry Code (SIC)
- Location
- Asset Size
- Sample searches might be to determine all companies within a certain office building. Another sample search might be to determine all companies with a certain asset value in a certain area. Or to locate all companies in a certain area with a certain SIC code.

| Business Name |          | Property Type Null | SIC Code |
|---------------|----------|--------------------|----------|
| Location      |          |                    |          |
| Start #       | Ending # | Street Name        | Unit#    |
| Key Map1      | Key Map2 | Key Map3           |          |
| Size          |          |                    |          |
| From Value    | To Value | -                  |          |
| From SQFT     | To SQFT  |                    |          |

• Simply fill in your search criteria and enter Search (or click on RESET to clear the search criteria).

Search results are limited to a maximum of 1,000 records.

- Once your search has been completed, the total number of records found meeting the criteria will be displayed at the top of the results screen.
- You will notice that the account numbers of the results are underlined. Remember that underlined text generally specifies hypertext.

| ACCT<br>#      | Name                          | Location              | РРТ | SIC  | SQFT  | Current<br>Value | TEL #              |
|----------------|-------------------------------|-----------------------|-----|------|-------|------------------|--------------------|
| <u>0047614</u> | MANNESMANN PIPE &<br>STEEL CO | 1990 POST OAK<br>BLVD | А   | 8940 | 14485 | \$675,560        | (713) 960-<br>1900 |
| <u>0058216</u> | VALLOUREC &<br>MANNESMANN     | 1990 POST OAK<br>BLVD | А   | 8940 | 14652 | \$321,310        | (713)621-<br>1040  |

- Clicking on the hypertext of the company will result in the Personal Property Detail Report for that company. The Detail Report includes the following information:
  - Owner Name and Address
  - Business Information (account number, value year, values, etc.)
  - Jurisdiction Information
  - o and Specific Information that breaks down the values by type.
  - o from the detail report screen, the user may return to the results screen or search again.

• Back on the results screen - the user may scan the results across the pages by clicking on the page numbers.

Page 1 of 2

First Page Last Page

• Back on the results screen - the user is now given the opportunity to download the results (or to perform a new search to refine the criteria):

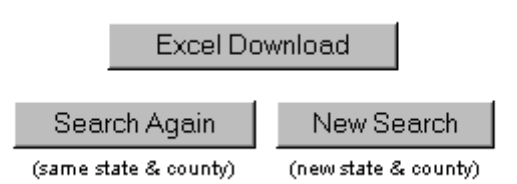

• For more information on downloading - please see SECTION 11.

#### SECTION 8: MECHANIC & MATERIALMENS LIEN REPORT

This report provides the subscriber with a list of all liens placed on properties for a given month. The subscriber may search the historical file (from 1/1/99 to present) using the following searchable criteria:

- Plaintiff Name  $\geq$
- Defendant Name
- Month/Year Filed

| File Date<br>Select Month            | Year                                 |
|--------------------------------------|--------------------------------------|
| Plaintiff Name                       |                                      |
| Defendant Name                       |                                      |
| The result of any<br>to a maximum of | search is limited<br>of 1000 records |

| Search | Reset |
|--------|-------|
|--------|-------|

- Customers use this report to monitor if clients or potential clients have any liens on properties.
- The M&M report is maintained for the following counties:
  - Ft. Bend  $\geq$
  - Harris  $\triangleright$
  - Montgomery ≻
- Search (or click on RESET to clear the search criteria). Simply fill in your search criteria and enter

Search results are limited to a maximum of 1000 records.

Once your search has been completed, the total number of records found meeting the criteria will be displayed at the top of the results screen.

# Harris County

Total records found: 796

#### Sort List By ③ Plaintiff O Defendant

View Report

Search Again New Search

(same state & county) (new state & county) • You may now View Report or search again. Notice that you may sort the results by plaintiff or defendant. **NOTE:** Before printing this report, make sure your printer is set to Landscape orientation.

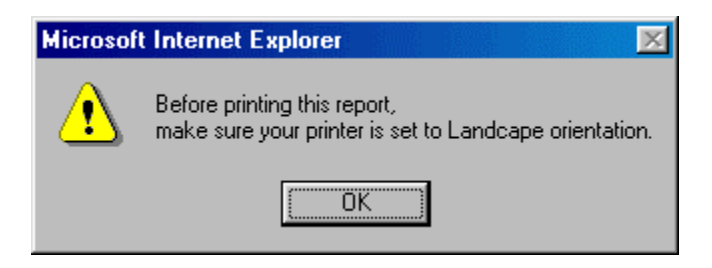

#### SECTION 9: COUNTY CLERK FILES

A. DEED/MORTGAGE BROWSER - This tool allows the user to search for loans or conveyances for a specific person (grantor or grantee) or in a specific subdivision.

| Individual           | Search By<br>C Business       | C Both                     |                                     | Return Information for<br>Grantor C Grantee |
|----------------------|-------------------------------|----------------------------|-------------------------------------|---------------------------------------------|
| Enter Name OR Legal  | Description                   |                            |                                     |                                             |
| First<br>Fo          | Name *<br>r search by individ | ual only                   | Last Name/Company                   | (Name                                       |
|                      |                               | 0                          | R                                   |                                             |
| Specify the subdivis | ion by typing in at           | Legal De<br>t least the tv | escription                          | rs for the subdivision name.                |
| Enter Date Range     |                               |                            |                                     |                                             |
| From                 | Month: Y<br>tober 🔽 🕻         | 'ear:<br>2000              | To Month:<br>December 💌             | Year:<br>2000                               |
|                      | [                             | Enter Instru<br>No Prefe   | ment Type:<br>rence 💌               |                                             |
|                      | The resu<br>to a m            | lt of any<br>aximum        | search is limited<br>of 150 records | d                                           |

| Search R |
|----------|
|----------|

- The user can narrow the search by date range or by instrument type:
  - o no preference
  - o conveyance
  - o loan
  - o other
- Simply fill in your search criteria and enter Search (or click on RESET to clear the search criteria).

Search results are limited to a maximum of 150 records.

• YOU MUST ENTER EITHER A NAME OR A LEGAL DESCRIPTION AS PART OF YOUR SEARCH - OTHERWISE, YOU WILL GET AN ERROR MESSAGE.

• Once your search has been completed, the total number of records found meeting the criteria will be displayed at the top of the results screen.

| Req<br>Doc | CCF #          | Instr<br>Type | File<br>Date  | Execution<br>Date | Stated<br>Consideration | Grantor           |
|------------|----------------|---------------|---------------|-------------------|-------------------------|-------------------|
|            | <u>U663529</u> | DT            | 10/05/2000    | 09/28/2000        | 522000                  | JOHN N BELLINGER  |
|            | <u>U677315</u> | WD            | 10/13/2000    | 10/10/2000        |                         | JAMES P BELL      |
|            | <u>U722231</u> | DT            | 11/07/2000    | 11/01/2000        | 337125                  | JACOB L JR BELL   |
|            | <u>U761115</u> | DT            | 12/04/2000    | 11/28/2000        | 89051                   | JACQUELINE M BELL |
|            | <u>U772319</u> | CD            | 12/08/2000    | 09/15/2000        |                         | JESSIE MAE BELL   |
|            | <u>U796541</u> | DT            | 12/22/2000    | 12/15/2000        | 117000                  | JOHN T BELL       |
|            | <u>U796645</u> | DT            | 12/22/2000    | 12/19/2000        | 52750                   | JOANN BELLEW      |
|            |                |               | Re            | equest Docu       | ments                   |                   |
|            |                | 1             | Search A      | .gain             | New Search              |                   |
|            |                |               | (same state & | county) (n        | iew state & county)     |                   |

# Total records found: 7

- You may print the search results by using your print function on your browser.
- You may request a document image by clicking on the box request to the document.

# SEE ORDERING DOCUMENT IMAGES

• You may also view the detail of the document by clicking on the hypertext of the CCF#.

# SECTION 9: COUNTY CLERK FILES (continued)

| Dee | d/Mortgage Bro | wser Detail               |              |                      |          |     |
|-----|----------------|---------------------------|--------------|----------------------|----------|-----|
|     | General Inform | nation                    |              |                      |          |     |
|     | Do             | cument No:                | U761115      | Instrument Type:     | DT       |     |
|     |                | File Date:                | 12/04/2000   | Execution Date:      | 11/28/20 | 100 |
|     | Stated Co      | nsideration:              | \$89,051     | Amount Sale:         |          |     |
|     | S              | ale Source:               |              |                      |          |     |
|     | Grantor/Grante | ee Informatior            | 1            |                      |          |     |
|     | Grantor:       | JACQUELINE<br>LONNIE BELL | M BELL       |                      |          |     |
|     | Grantee:       | HOME TRUST                | гсо          |                      |          |     |
|     | Legal Descript | tion                      |              |                      |          |     |
|     | Abstrac        | t/Subdivision:            | NORTHWES     | ST PARK 5            | Reserve: |     |
|     |                | Lot:                      | 5-5          |                      | Block:   | 48  |
|     |                | Remarks:                  | FHA          |                      | Partial: |     |
|     |                |                           | Request Doo  | cument               |          |     |
|     |                | Searc                     | h Again      | New Search           |          |     |
|     |                | (same sta                 | te & county) | (new state & county) |          |     |

• From the detail page - you may request the document or perform another search.

# SECTION 9: COUNTY CLERK FILES (continued)

- **B. COUNTY CLERK INDEX -** This tool allows the user to browse the county clerk files for particular documents. Searches can be done on:
  - Name grantor or grantee
  - Land Description
  - Document Number
  - > or <u>Advanced Search</u> which allows for a combination of all three.

# County Clerk File Search Options

# Harris County

Data Current Through Wednesday, May 23, 2001

(Disabled Options are not available in Harris County)

<u>Name</u>

Search by Grantor or Grantee Name

Address Search by Street Name, City, State, or Zij

Land Description Search by Land Description

Instrument Type Search by Instrument Type

Book & Page

Search by a document's Book and Page numbers

Document

Search by Document Number

Advanced Search

Search by a combination of any of the above available Search Types

# 1. NAME SEARCH

• Users may search on a specific name of a grantor or grantee (or both). To narrow the search, choose a date range.

|  | County | Clerk | File | Search | Criteria |
|--|--------|-------|------|--------|----------|
|--|--------|-------|------|--------|----------|

# Harris County

Data Current Through Wednesday, May 23, 2001

| Start Date End Date January 💌 2000 December 💌 2000          |
|-------------------------------------------------------------|
| Name                                                        |
| Name 1 (Last Name First, No Commas)                         |
| • OR (Either name condition is true, returns MORE records.) |
| C AND (Exact match for both names, returns FEWER records.)  |
| Name 2 (Last Name First, No Commas)                         |

The result of any search is limited to a maximum of 250 records

| l                                             | Search | Reset             |                              |     |
|-----------------------------------------------|--------|-------------------|------------------------------|-----|
| Simply fill in your search criteria and enter | Search | or click on RESET | to clear the search criteria | a). |

Search results are limited to a maximum of 250 records.

### SECTION 9: COUNTY CLERK FILES (continued)

• Once your search has been completed, the total number of records found meeting the criteria will be displayed at the top of the results screen. The date that the data is current through is also displayed.

Data Current Through Wednesday, May 23, 2001 Total records found: 22 Total records displayed: 22

| Req | File No.<br>File Date | Туре | Grantor             | Grantee                     | Legal        | Lot<br>Block<br>Section |
|-----|-----------------------|------|---------------------|-----------------------------|--------------|-------------------------|
|     | U817218<br>01-08-2001 | T/L  | COLLINS DWIGHT ETAL | INTERNAL REVENUE SERV       | SEE INSTR    |                         |
|     | U817502<br>01-08-2001 | REL  | MIDFIRST BANK       | COLLINS DAVID L             | NO 063261N   |                         |
|     | U834109<br>01-18-2001 | REL  | CITIFINANCIAL       | COLLINS DWIGHT T ETAL       | SEE INSTR    |                         |
|     | U837796<br>01-22-2001 | REL  | STATE OF TX         | COLLINS DONNIE S            | SEE INSTR    |                         |
|     | U846360<br>01-26-2001 | AFFT | COLLINS DOUGLAS     | WILSON WILLIE CALVIN SR EST | SEE INSTR    |                         |
|     | U861843<br>02-05-2001 | AFFT | COLLINS DOUGLAS     | WILSON FLORINZA JEFFERSON   | SCENIC WOODS | L0007<br>B0009          |

• To view or order a document, simply click on the *I* next to the File Number. This will allow you to see all grantors and grantees and the film code in addition to the file date, file number, type, legal, lot, block and section (where applicable).

| CCF No. | Grantor/<br>Grantee Name | Film<br>Code         | File<br>Date | Instr.<br>Type | Surv/Subdiv<br>Name | Section | Lot | Block |
|---------|--------------------------|----------------------|--------------|----------------|---------------------|---------|-----|-------|
| U875807 | BRECKENRIDGE JOHN ETAL   |                      |              |                |                     |         |     |       |
|         | BARRETT MICHAEL C TRE    | E                    | 20010213     |                |                     |         |     |       |
|         | SUNTRUST MTG INC         | 537370831            | 20010213     | D/T            | SEE INSTR           |         |     |       |
|         | COLLINS DEBRA ETAL       |                      |              |                |                     |         |     |       |
|         | BARRETT MICHAEL C TRE    |                      | 20010213     |                |                     |         |     |       |
|         | SUNTRUST MTG INC         | 537370831            | 20010213     | D/T            | SEE INSTR           |         |     |       |
|         |                          | Search Again         | Ne           | ew Searc       | ch                  |         |     |       |
|         |                          | (same state & county | ) (new       | state & cou    | unty)               |         |     |       |

- You may now search again or click on your browser's back button to return to the search results.
- For information on ordering documents, see <u>Section 9: Ordering Documents</u>.

#### SECTION 9: COUNTY CLERK FILES (continued)

### 2. LAND DESCRIPTION SEARCH

• You may also search the county clerk files by Land Description. Simply put in the subdivision, block and lot (if known) and a date range. Keep in mind that the maximum search result is 250 records.

# Harris County

Data Current Through Wednesday, May 23, 2001

| Start Date<br>January 💌 2000                                    | End Date<br>December 💌 2000 |  |  |  |  |
|-----------------------------------------------------------------|-----------------------------|--|--|--|--|
| Land Description                                                |                             |  |  |  |  |
| Subdivision (up to 5 characters)                                | Block Lot                   |  |  |  |  |
| The result of any search is limited to a maximum of 250 records |                             |  |  |  |  |
| Search                                                          | Reset                       |  |  |  |  |

• Simply fill in your search criteria and select [Search] (or click on RESET to clear the search criteria).

Search results are limited to a maximum of 250 records.

### SECTION 9: COUNTY CLERK FILES

• Once your search has been completed, the total number of records found meeting the criteria will be displayed at the top of the results screen. The date that the data is current through is also displayed.

Data Current Through Wednesday, May 23, 2001 Total records found: 1984 Total records displayed: 250

| Req | File No.<br>File<br>Date | Туре | Grantor               | Grantee                  | Legal           | Lot<br>Block<br>Section |
|-----|--------------------------|------|-----------------------|--------------------------|-----------------|-------------------------|
|     | U153635<br>01-03-2000    | REL  | BANK OF AMER FSB ETAL | HARDWICK PAMELA J ETAL   | MEMORIAL PKWY   | L0021<br>B0001<br>15    |
|     | U153635<br>01-03-2000    | REL  | BANK OF AMER FSB ETAL | HARDWICK TODD M ETAL     | MEMORIAL PKWY   | L0021<br>B0001<br>15    |
|     | U153635<br>01-03-2000    | REL  | BANK OF AMER NA ETAL  | HARDWICK PAMELA J ETAL   | MEMORIAL PKWY   | L0021<br>B0001<br>15    |
|     | U153635<br>01-03-2000    | REL  | BANK OF AMER NA ETAL  | HARDWICK TODD M ETAL     | MEMORIAL PKWY   | L0021<br>B0001<br>15    |
|     | U154273<br>01-03-2000    | P/A  | PHILLIPS JOHN W ETAL  | CENDANT MOBILITY SC ETAL | MEMORIAL HOLLOW | L0003<br>B0001<br>01    |
|     | U154273<br>01-03-2000    | P/A  | PHILLIPS JOHN W ETAL  | TEXAS AMER TC TRE ETAL   | MEMORIAL HOLLOW | L0003<br>B0001<br>01    |

• At the bottom of the search results, you are given the opportunity to:

View Summary Report Request Document
Search Again New Search

(same state & county)

(new state & county)

• For information on ordering documents, see Section 9: Ordering Documents.

# 3. DOCUMENT SEARCH

• If you know the file number of the document you need, you can simply use the document search tool and enter the number. This is the fastest search.

| <b>Harris County</b><br>Data Current Through Wednesday, May 23, 2001                                    |
|----------------------------------------------------------------------------------------------------|
| Start Date     End Date       January     2000     December     2000                                    |
| Document Number                                                                                         |
| Document Number         (document number is case sensitive)                                             |
| The result of any search is limited<br>to a maximum of 250 records                                      |
| Search Reset                                                                                            |
| Simply fill in your search criteria and select Search (or click on RESET to clear the search criteria). |

Search results are limited to a maximum of 250 records.

- Once your search has been completed, the total number of records found meeting the criteria will be displayed at the top of the results screen. The date that the data is current through is also displayed.
- For information on ordering documents, see Section 9: Ordering Documents.

Data Current Through Wednesday, May 23, 2001

### 4. ADVANCED SEARCH

• The advanced search allows you to search across a combination of all searchable fields.

| Start Date End Date January 💌 2000 December 💌 2000          |
|-------------------------------------------------------------|
| Name                                                        |
| Name 1 (Last Name First, No Commas)                         |
| • OR (Either name condition is true, returns MORE records.) |
| C AND (Exact match for both names, returns FEWER records.)  |
| Name 2 (Last Name First, No Commas)                         |
| Land Description                                            |
| Subdivision (up to 5 characters) Block Lot                  |
| Document Number                                             |
| Document Number                                             |
| (document number is case sensitive)                         |

The result of any search is limited to a maximum of 250 records

| Search | Reset |
|--------|-------|
|        |       |

• Simply fill in your search criteria and select [Search] (or click on RESET to clear the search criteria).

Search results are limited to a maximum of 250 records.

- Once your search has been completed, the total number of records found meeting the criteria will be displayed at the top of the results screen. The date that the data is current through is also displayed.
- For information on ordering documents, see <u>Section 9: Ordering Documents</u>.

#### SECTION 9: COUNTY CLERK FILES (continued)

### C. ORDERING DOCUMENTS

If you would like to order a specific document on the <u>Deed/Mortgage Browser</u> or on the <u>County Clerk File</u>, simply

click on the Image in the File Number and then click on the

Request Document button.

U875807

 The next screen will ask for certain information as to the customer account, a workorder if required and the e-mail address as to where to deliver the document or documents.

| Number | of | Documents | Requested: | 1 |
|--------|----|-----------|------------|---|
|--------|----|-----------|------------|---|

Document Number(s) Requested:

| customer m        | omaton                                                           |
|-------------------|------------------------------------------------------------------|
| Account Number    |                                                                  |
|                   |                                                                  |
| (If you do not ha | ve a customer account number, please                             |
| contact the LIS S | ales Department at 713-965-1380)                                 |
| Work Order Numl   | )er                                                              |
|                   |                                                                  |
| Email Docun       | nent(s)                                                          |
| (Please enter yo  | ur email address below. You will receive your images via email.) |
| Email             |                                                                  |
|                   |                                                                  |

Documents ordered will be charged to your account in addition to your monthly subscription fee.

Thanks for your order. Request Documents

• NOTE: In order to request documents, you must establish an Account Number with Landata. Call (713) 965-0011 and ask for accounts receivable so that you may obtain your account number for billing purposes.

# SECTION 10: COMMERCIAL INFORMATION NETWORK

- A. COMMERCIAL INVENTORY: this tool allows the user to:
  - Add Listing to Inventory
  - Modify Listing in Inventory
  - Delete Listing in Inventory
  - > Search Inventory and Create Reports
  - also see <u>Add Photo</u>

Commercial Inventory Selection Menu

# Add Listing To Inventory

Modify Listing In Inventory

Delete Listing In Inventory

Search Inventory And Generate Reports

Simply choose a specific tool by clicking on the hypertext.

# 1. ADD LISTING TO INVENTORY

• After selecting the hypertext for Add Listing, you are prompted to select a Metropolitan area:

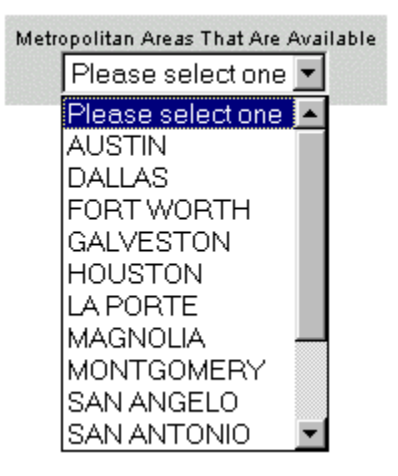

Next, you are asked to get the tax assessor information. This search may be skipped, however if used, it will
auto-populate some information for the tax assessor rolls.

# Get Tax Assessor Information

|                                                     | If your property cannot<br>your county is not listed, you | be found <b>OR</b><br>can <u>skip this search</u> |
|-----------------------------------------------------|-----------------------------------------------------------|---------------------------------------------------|
| <sup>County</sup><br>Select a County <mark>▼</mark> |                                                           |                                                   |
| Street# From                                        | Street# To                                                | Street Name                                       |
| Pin                                                 | Owner Name                                                |                                                   |
|                                                     | Submit                                                    | eset                                              |
| The resul                                           | t of any search is limited to                             | a maximum of 1000 records                         |

- Select a county and then search for the property that you would like to add to the inventory. Or select "skip this search" hypertext to fill in all information manually.
- If you perform a search, you search results will return with the total number of records found.

#### Total records found: 3

| Address           | Owner<br>Name                | Land<br>Use                    | Total<br>Value | Кеу<br>Мар | lmpr<br>SqFt | Year<br>Built |
|-------------------|------------------------------|--------------------------------|----------------|------------|--------------|---------------|
| <u>9110 IH 10</u> | SAN ANTONIO BOARD OF REALTOR | COMMERCIAL W/IMPROV NOT INDUST | 2300000        | 549C7      |              | 1975          |
| <u>9110 IH 10</u> | SAN ANTONIO BOARD OF REALTOR | COMMERCIAL WIMPROV NOT INDUST  | 2300000        | 549C7      |              | 1995          |
| <u>9110 IH 10</u> | SAN ANTONIO BOARD OF REALTOR | COMMERCIAL WIMPROV NOT INDUST  | 2300000        | 549C7      |              | 1995          |

| Page | 1 | of | 1 |
|------|---|----|---|
|------|---|----|---|

New Search

- You may select a property from the results or you may perform a New Search.
- Select the property which you would like to add by clicking on the address hypertext. This takes you to a 5-step process that adds the property to the commercial inventory.

**NOTE:** Items marked with an asterisk (\*) denote searchable fields. Searchable fields that are left blank will limit the exposure to your property!

#### STEP 1. MEMBER INFORMATION

| Step 1.Member Information                                      |                 |                                                           |
|----------------------------------------------------------------|-----------------|-----------------------------------------------------------|
| If you do not have your own ID enter 000.<br>* Member ID<br>11 | 🗖 Selling Agent | (Select One Or All)<br>□ Leasing Agent □ Management Agent |

- The Member ID is automatically filled in with the ID associated with your login to PropertyInfo.com. If you are using someone else's login, you will need to put 000 here so that the contact information is not auto-populated with someone else's information.
- Select one or all that apply with regard to Selling, Leasing or Management Agent.

#### **STEP 2. PROPERTY INFORMATION**

• First, select the Property Status

| * Property Status | C For Sale          | C Sub-Lease     | C 100% Own Occupied |
|-------------------|---------------------|-----------------|---------------------|
|                   | C For Lease         | C Sold          | C Unknown           |
|                   | C For Sale or Lease | C 100% Occupied | C Want / Need       |

• Then select the Property Type and the Property Use within that Type.

| * Propert | у Туре | * Property Use                                   |                                       |         |         |
|-----------|--------|--------------------------------------------------|---------------------------------------|---------|---------|
| C Office  | 1      | G Medical C<br>G Tech C                          | Garden Complex<br>High Rise           |         | C Other |
| C Indust  | rial   | C Office Service/Flex<br>Bulk Distribution/Stora | C High Tech/R&D<br>ge C Manufacturing | C Quasi | C Other |

- **NOTE:** For Land, the acres and land square feet have been auto-populated from the tax information. If you did not select your property by using the tax information, you may enter the acres and land square feet here.
- Select the Property Class and Zoning.

| 1 | * Prope | ty Class | :  |       | Zoning     |   |
|---|---------|----------|----|-------|------------|---|
|   | 0.      | 0.       | 0. | 0     | Select One | • |
|   | ΟA      | ОВ       |    | Other |            |   |

# **STEP 3. LOCATION**

• If you selected a property from the tax information, some of the information will be auto-populated. Otherwise, fill in all necessary information for location.

| Step 3. Location            |                   |                             |
|-----------------------------|-------------------|-----------------------------|
| Building/Center Name        |                   | County<br>Bexar             |
| Street # Street Dir<br>9110 | Street Name       | Cross Street                |
| city<br>SAN ANTONIO         |                   | State Zip<br>Texas 78230    |
| Quadrant<br>Pick Area       | Map Grid<br>549C7 | *Map Area<br>View Map Areas |

#### **STEP 4. SELLING TERMS**

• Fill in all necessary information for Selling Terms (if applicable):

# Step 4. Selling Terms

| List Price           | Gross Annual Income  | Net Oper. Inc.  | Occupancy % | Total Vacant |
|----------------------|----------------------|-----------------|-------------|--------------|
| # of Docks           | Loading Facilities   | # of Buildings  |             |              |
| Min SF Avail         | Max SF Avail         | Owner Financing | ⊙No CYes    |              |
| Min Contiguous       | Max Contiguous       | 1031 Exchange   | ⊙No CYes    |              |
| Min Clearance Height | Max Clearance Height | Rail            | ⊙No CYes    |              |

#### STEP 5. LEASE TERMS

• Fill in all necessary information for Lease Terms (if applicable):

# Step 5. Lease Terms

| Lease Type<br>Select Option          | CAM/NNN/MDGROSS Charge              | Add On Factor            |
|--------------------------------------|-------------------------------------|--------------------------|
| Min Lease Term                       | Min Lease Rate                      | Max Lease Rate           |
| Current Expense                      | Expense Stop                        | Finish Out Allowance     |
| Parking Ratio                        |                                     |                          |
| Remarks (Do not use any hard returns | and you can enter up to 500 charact | ers in the remarks box ) |
|                                      |                                     |                          |
| E                                    | i00 characters left                 |                          |

#### REVIEW

• To proceed, click on <u>Review</u>. At this point you are given an opportunity to revise any of your information as well as proceed with additional steps that would add information.

#### STEP 6. BUILDING/LAND DETAILS

#### STEP 7. PARKING DETAILS

#### **STEP 8. LAST SALE INFORMATION**

#### **STEP 9. SELLING AGENT INFORMATION**

If you are using your correct CIN ID, this information will come directly from user setup. If this information is not correct, please contact customer service via <u>e-mail</u>, fax (713.629.2303) or phone (713.625.8333) so that they can change any of the necessary fields.

#### STEP 10. LEASING AGENT INFORMATION

f you are using your correct CIN ID, this information will come directly from user setup. If this information is not correct, please contact customer service via <u>e-mail</u>, fax (713.629.2303) or phone (713.625.8333) so that they can change any of the necessary fields.

# STEP 11. OWNER INFORMATION

Once you are finished with your review, you must click on

Add Property

# 2. ADD PHOTO

• At this point, you should see the following:

# **Property Added Successfully!**

Do you want to add a photo to the listing?

Yes No

• To add a photo to the listing, simply click on YES.

| <br>   |     |     |    |    | ••• |
|--------|-----|-----|----|----|-----|
|        | I   | L   | _  | _1 |     |
|        | m.  | l O | э. | с. |     |
| $\sim$ | ЪU. | ιU  | u  | ы  |     |
| _      | _   |     |    | _  |     |

# **NOTE:** The requirements of the photo file above!

- You may browse your hard drive to find the desired photo. Simply double click on the image. You will be brought back to the screen above with you photo name in the location box.
- Choose Upload to attach a photo to your listing.
- Your listing has now been added to Commercial Inventory.

# 3. MODIFY LISTINGS

- To modify one of your current listings, click on the hypertext for "Modify Listing in Inventory".
- You must first select the area where the listing is located.

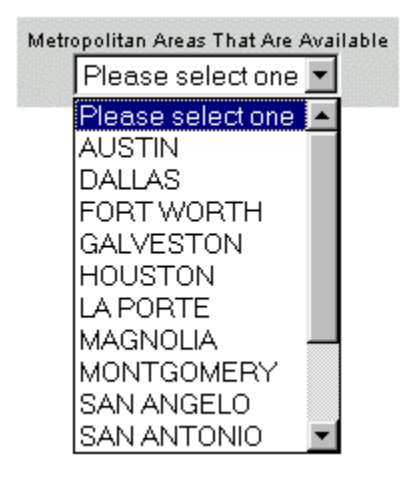

• You may search for the property in many ways. An easy way to search all your properties is to put your CIN ID in the CIN# field.

| CIN#                  | Metropolitan Area<br>SANANTONIO               |
|-----------------------|-----------------------------------------------|
| Owner Name            | Building Name                                 |
| Sale Agent            | Sale Company Name                             |
| Leasing Agent         | Leasing Company Name                          |
| J<br>Management Agent | Management Office                             |
| Address               |                                               |
| St No. Street         | City Zip                                      |
| The result of any s   | search is limited to a maximum of 500 records |
|                       | Search Reset                                  |

• After entering your criteria, select (or click on RESET to clear the search criteria).

# **NOTE:** The results are limited to 500 records.

• Once your search has been completed, the total number of records found meeting the criteria will be displayed at the top of the results screen.

• You will notice that the CIN numbers of the results are underlined. Remember that underlined text generally specifies hypertext. Select a listing to be modified by clicking on the hypertext.

| CIN     | Address          | City        | <b>Building Name</b> | SQFT | Zone |
|---------|------------------|-------------|----------------------|------|------|
| 11-0003 | 9110 IH 10 78230 | SAN ANTONIO | GARDEN COMPLEX       |      | B-1  |
| 11-0003 | 9110 IH 10 78230 | SAN ANTONIO | GARDEN COMPLEX       |      | B-1  |
| 11-0004 | 9110 IH 10 78230 | SAN ANTONIO | GARDEN COMPLEX       |      | B-2  |
|         |                  | Page 1 c    | of 1                 |      |      |
|         |                  | New Sea     | urch                 |      |      |
|         |                  | Return to N | /lenu                |      |      |

Total records found: 3

- You are first asked to verify your User ID and to check which boxes apply (Selling Agent, Leasing Agent, Management Agent). Click Review to continue modifying the property.
- You may now modify any of the information. Once finished, click Modify Property to continue.
- You are given the opportunity to add a photo to this listing. See <u>ADD PHOTO</u> for more information.

# 4. DELETE LISTINGS

- To delete one of your current listings, click on the hypertext for "Delete Listing in Inventory".
- Just as when modifying listings, you must first select the area where the listing is located.

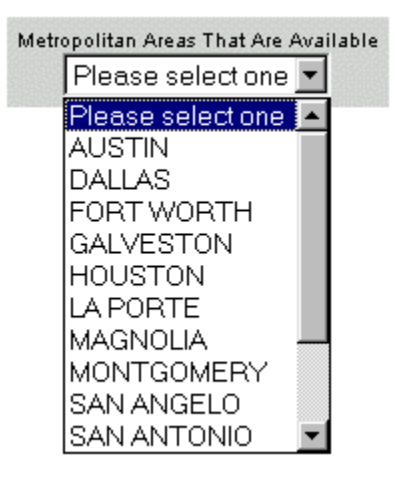

• You must now locate the property that you wish to delete. You may search for the property in many ways. An easy way to search all your properties is to put your CIN ID in the CIN# field.

#### **NOTE:** The search screen is the same screen used for modifying listings!

| CIN#                  | Metropolitan Area<br>SANANTONIO               |
|-----------------------|-----------------------------------------------|
| Owner Name            | Building Name                                 |
| )<br>Sale Agent       | Sale Company Name                             |
| J<br>Leasing Agent    | Leasing Company Name                          |
| )<br>Management Agent | Management Office                             |
| Address               |                                               |
| St No. Street         | City Zip                                      |
| The result of any s   | search is limited to a maximum of 500 records |
|                       | Search Reset                                  |

• After entering your criteria, select Search (or click on RESET to clear the search criteria).

# **NOTE:** The results are limited to 500 records.

• Once your search has been completed, the total number of records found meeting the criteria will be displayed at the top of the results screen.

• You will notice that the CIN numbers of the results are underlined. Remember that underlined text generally specifies hypertext. Select a listing to be deleted by clicking on the hypertext.

| CIN            | Address          | City        | <b>Building Name</b> | SQFT | Zone |  |  |  |  |  |
|----------------|------------------|-------------|----------------------|------|------|--|--|--|--|--|
| <u>11-0003</u> | 9110 IH 10 78230 | SAN ANTONIO | GARDEN COMPLEX       |      | B-1  |  |  |  |  |  |
| <u>11-0003</u> | 9110 IH 10 78230 | SAN ANTONIO | GARDEN COMPLEX       |      | B-1  |  |  |  |  |  |
| 11-0004        | 9110 IH 10 78230 | SAN ANTONIO | GARDEN COMPLEX       |      | B-2  |  |  |  |  |  |
| Page 1 of 1    |                  |             |                      |      |      |  |  |  |  |  |
| New Search     |                  |             |                      |      |      |  |  |  |  |  |
|                |                  | Return to N | /lenu                |      |      |  |  |  |  |  |

Total records found: 3

- You may review the property information if you wish.
- You may now delete the listing by clicking on

Delete Property

• You will now receive the following message:

# Property Deleted Successfully!

Return to Commercial Inventory Menu

• Click the hypertext "Return to Commercial Inventory Menu" to continue working with the Commercial Inventory System.

#### 5. SEARCH LISTINGS

• To search the Commercial Inventory, you must first select the area where the listing is located.

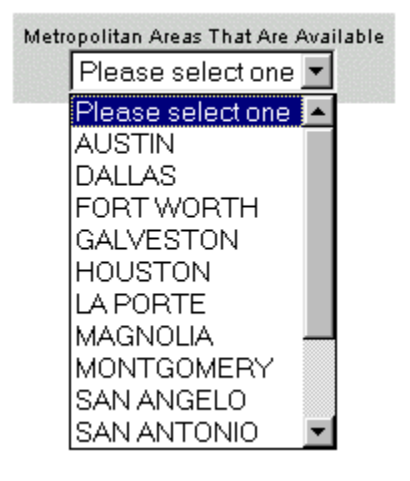

• You may search for the property in many ways.

**NOTE**: Fields marked with \* may contain empty information in the database. Any searches performed strictly against these fields may return limited, if any results.

ID & Area

| ID & Area |                    |            |                           |
|-----------|--------------------|------------|---------------------------|
| CIN#      | Tax ID/Account No. | Quadrant:* | Map Area - <u>see map</u> |
|           |                    | Pick Area  | 🕶 Pick Area 💌             |

• Characteristics

| Characteristics                              |            |               |                 |   |
|----------------------------------------------|------------|---------------|-----------------|---|
| Property Class:* Type Select One  Select One | Zoning*    |               |                 | • |
| Current Use*<br>Select One                   | Property S | itatus        |                 |   |
| Bidg Name                                    |            | 1031 Exchange | Owner Financing |   |

Address

• or Pricing and Square Footage

| Pricing & Squ | are Footage |            |            |
|---------------|-------------|------------|------------|
| List Min.     | List Max.   | Rent Min.  | Rent Max.  |
| Sqft Min.     | Sqft Max.   | Acres Min. | Acres Max. |
|               |             |            | •          |

• After entering your criteria, select <u>Search</u> (or click on RESET to clear the search criteria). You are also given an opportunity to return to the CIN menu or to select a new area for searching.

#### **NOTE:** The results are limited to 1000 records.

• Once your search has been completed, the total number of records found meeting the criteria will be displayed at the top of the results screen.

| CIN         | Sale<br>Agent<br>Phone #                           | Leasing<br>Agent<br>Phone #                        | Address                             | Building<br>Name  | SQFT | Zone | Status    | Photo |
|-------------|----------------------------------------------------|----------------------------------------------------|-------------------------------------|-------------------|------|------|-----------|-------|
| 11-<br>0004 | <u>CATHERINE D.</u><br><u>BELL</u><br>713.625.8333 | <u>CATHERINE D.</u><br><u>BELL</u><br>713.625.8333 | 9110 IH 10<br>SAN ANTONIO,<br>78230 | GARDEN<br>COMPLEX |      | B-2  | SALELEASE |       |

# Total records found: 1

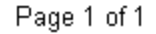

- By clicking on the 🖹 you will pull up the detail on that property.
- Notice the Sale Agent and Leasing Agent names are sometimes underlined. This hypertext indicates that you may e-mail that individual directly from here.
- You are given the opportunity to download your search results.

Select One: C Excel C Word C Text C PDF Download

• For more detailed instructions on downloads, please see **<u>SECTION 11</u>**.

- B. COMMERCIAL SALES REPORT This tool monitors commercial activity in certain counties. To use the report, select Commercial Sales Report hypertext from the PropertyInfo.com Product Menu.
  - First you may select the activity for a certain Land Use Code. You may use the general categories, or click on
     Select Specific Land Use Codes
     to select from a number of different land use codes.

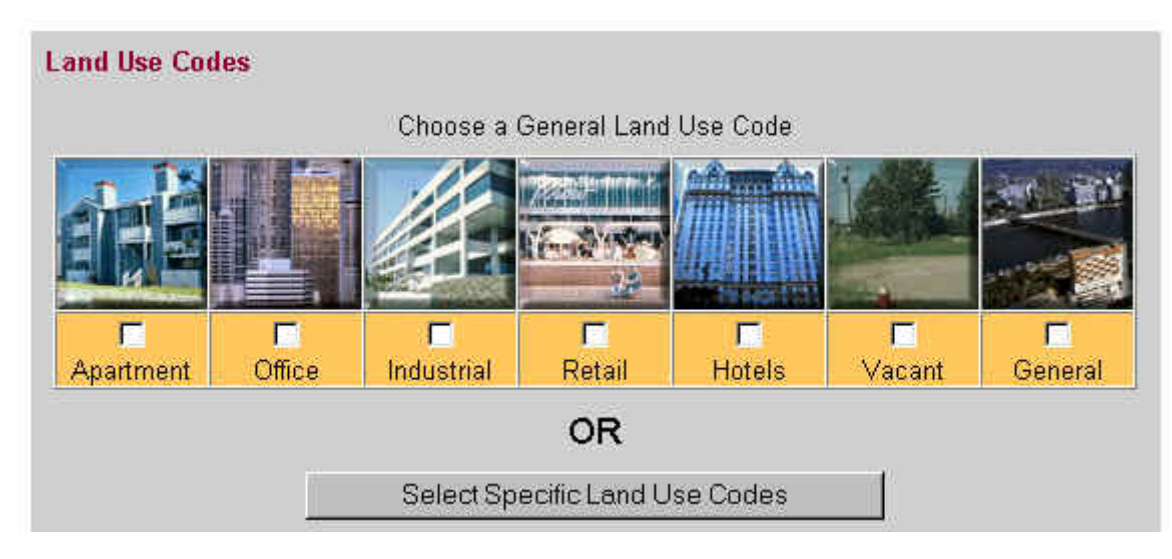

• Search criteria may be narrowed by typing in a buyer's or seller's name or a street name.

| Seller Name |             |
|-------------|-------------|
|             |             |
| Street Name |             |
|             | Seller Name |

• Search criteria may be narrowed further by using a date range (RECOMMENDED), a map page range or a map grid range.

| Date Range      | Map | p Page Range | Map Grids |
|-----------------|-----|--------------|-----------|
| January 🔽 2001  |     | -            |           |
| December 💌 2001 |     | -            |           |
|                 |     |              |           |
|                 |     |              |           |

Once you are finished inserting your search criteria, click on \_\_\_\_\_\_(or RESET to start over).

• The search results will be displayed on your screen.

| <mark>Req Doc</mark><br>Check All | CCF #   | Type/<br>Filed  | Address                 | Map<br>Grid | Seller                             | Buyer                                    | Class  | Land<br>\$/<br>Impr \$ | Loan<br>\$/<br>Sales<br>\$ | Acres/<br>Impr<br>SqFt |
|-----------------------------------|---------|-----------------|-------------------------|-------------|------------------------------------|------------------------------------------|--------|------------------------|----------------------------|------------------------|
| <b>N</b>                          | U807563 | TD<br>20010102  | 2626 SOUTH<br>LOOP WEST | 532U        | 2626 SOUTH<br>LOOP LP              | 2626 LOOP<br>SOUTH LP                    | Office | 878850<br>1415050      | 2733101/                   | 3.3626<br>106526       |
| ঘ                                 | U807784 | DTH<br>20010102 | 1144 HEIGHTS            | 453W        | BANCHIK DANIEL<br>R                | BANK AMERICA<br>NA                       | Office | 89100<br>96500         | 99000/                     | 0.2273<br>3676         |
| ব                                 | U808444 | WV<br>20010102  | 14330<br>SYLVANFIELD    | 371A        | SYLVANFIELD<br>INVESTME NT<br>CORP | CONSOLIDATED<br>STEAMSH IP<br>AGENCY INC | Office | 47500<br>88400         | 160000/<br>160000          | 0.4362<br>3719         |

• You may select certain transactions for viewing, or you may select them all by clicking on

Check All

• **NOTE:** Be sure to set your printer on LANDSCAPE prior to printing the report!

- All search result screens throughout PropertyInfo.com are downloadable. Most screens may be downloaded to:
  - ≻ <u>Excel</u>
  - > Word
  - > Text
  - > and some may be downloaded directly to Labels
  - See also <u>Creating Labels</u>

Select One: C Excel C Word C Text C PDF Export Data File
Using: Property Address C Owner Address Download Label File
(The city in property address is not 100% populated)

# A. EXCEL

- Choose to download the file to Excel by clicking on the <sup>©</sup> next to "Excel"
- Then select Export Data File
- You are next given the opportunity to select the information that you wish to be included in the downloaded file.
   Simply click on the □ next to each data element that you want included on the export file. To de-select an item, simply click on the ☑ again to remove the check mark.
- Once you have selected all items needed, click on Download to continue the download process.
- You will then be prompted as to whether or not to open the file from the current location.

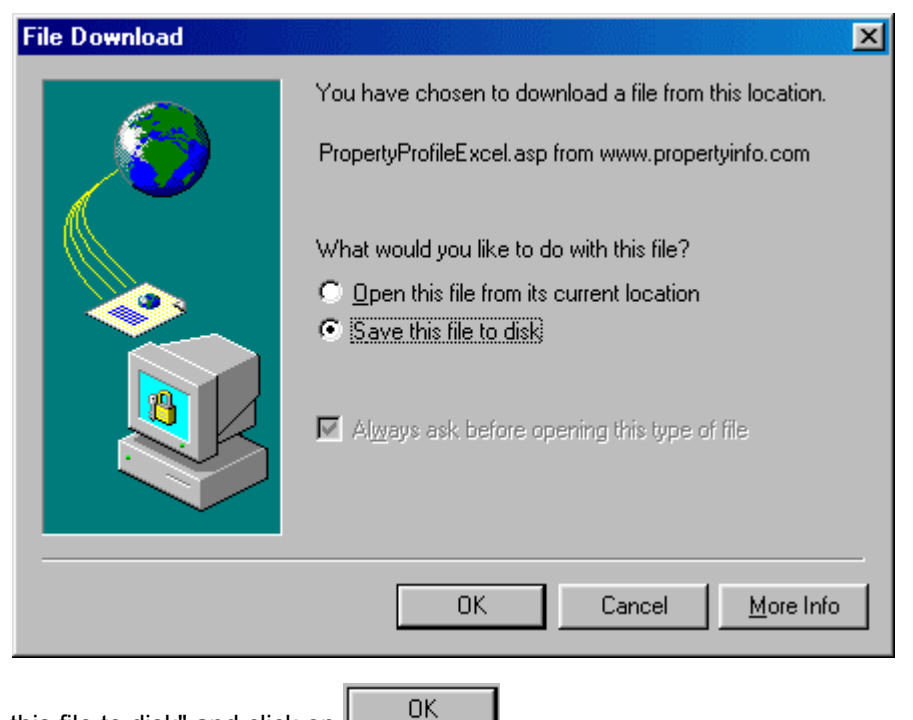

- Click on "Save this file to disk" and click on
- The Save As wizard will appear and allow you to select the desired drive and/or folder you wish to save the file within.

- You must now save this file.
  - Select a directory from those shown be sure to remember the location.

| Save As                                       | <u>?</u> ×                                                                                                |
|-----------------------------------------------|----------------------------------------------------------------------------------------------------|
| Save in:                                      | 😑 (C:) 🔽 🖕 🔁 🔯 🔀 🕶 Tools 🗸                                                                                |
| History<br>History<br>My Documents<br>Desktop | Dell  Unzipped  diamco  Windows  Download  Ws_ftp  Iris  Lfpvsw  Mmsys  Mmsys  Network  Os  Program Files |
| Favorites                                     | Save: © Entire Workbook © Selection: Sheet Publish                                                        |
|                                               | Page title: Change Title                                                                                  |
|                                               | File name:                                                                                                |
| Web Folders                                   | Save as type: Web Page (*.htm; *.html)                                                                    |

- Once you have selected the appropriate directory on your computer, you must next type a name in the File name box:
- NOTE: You must then select Microsoft Excel Workbook (\*.xls) in the Save as type box.

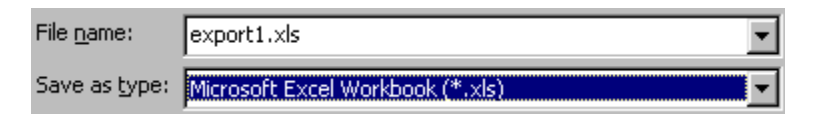

- CREATING LABELS You may now use this Excel file to create labels or to use in a mail merge document.
  - Open a new document in Microsoft Word;
  - On the Menu select **Tools**;
  - Select Mail Merge from the Tools drop down menu. The Mail Merge Helper dialog box appears.

| Mail Merge Helper                                                               | ? ×  |
|---------------------------------------------------------------------------------|------|
| Use this checklist to set up a mail merge. Begin by choosing the Create button. |      |
| Main document                                                                   |      |
| 2 🖬 Data source                                                                 |      |
| 3 The Merge the data with the document                                          |      |
| Cance                                                                           | el 🛛 |

○ Under 1. Main Document, click on Greate ▼

- Select Mailing Labels on the Create drop down menu;
- o Select Active Window. The active document becomes the Mail Merge main document.
- Word returns to the Mail Merge Helper.
- Under 2. Data Source, Select Get Data ▼
- Select **Open Data Source** on the Get Data drop down menu;
- You must now locate the file that you created from the download procedure.
  - Select the directory where the file is located;
  - Change the box next to Files of Type to Microsoft Excel Worksheets (\*.xls);

| Files of <u>type</u> : | MS Excel Worksheets (*.xls) | • | l |
|------------------------|-----------------------------|---|---|
|------------------------|-----------------------------|---|---|

• Click on the appropriate saved file twice to open the file.

| SECTION 11: DOWNLOAD INSTRUCTIONS (continued)                                                                                                    |
|----------------------------------------------------------------------------------------------------|
| <ul> <li>Click on when asked to confirm Data Source;</li> </ul>                                                                                                    |
| Confirm Data Source       ? ×         Open data source:       Microsoft Excel Worksheet via Converter (*.xls;*.xlw)         MS Excel Worksheets via DDE (*.xls)       Excel Files via ODBC (*.xls)         Excel Files via ODBC (*.xls)       •         Show all       OK       Cancel |
| <ul> <li>Click on OK</li> <li>When asked the Named or cell range:</li> </ul>                                                                                                    |
| Microsoft Excel                                                                                                    |

• Click on "Set Up Main Document" to continue:

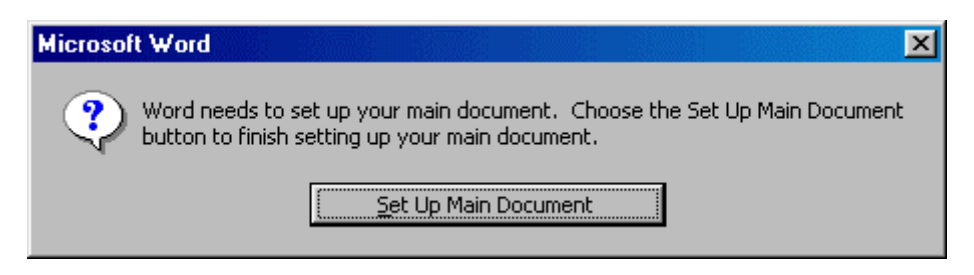

• Choose the appropriate label product from the Product Number menu:

| Label Options                                                               |                     |                      | ? ×                                  |
|-----------------------------------------------------------------------------|---------------------|----------------------|--------------------------------------|
| Printer information<br>C Dot <u>m</u> atrix<br>C Laser and ink jet <u>I</u> | ray: Default tray ( | (Default)            | OK<br>Cancel                         |
| Label products: Avery star                                                  | ndard               | •                    | <u>D</u> etails<br><u>N</u> ew Label |
| Product number:                                                             | Label informa       | ation                | Delete                               |
| 5196 - Diskette                                                             | Type:               | Address              |                                      |
| 5197 - Diskette<br>5198 - Audio Cassette                                    | Height:             | 1"                   |                                      |
| 5199-F - Video Face                                                         | Width:              | 2.63"                |                                      |
| 5199-5 - Video Spine<br>5260 - Address                                      | Page size:          | Letter (8 ½ x 11 in) |                                      |

- Click on OK to continue.
- You are now brought to the **Create Label** screen. You must indicate the layout of the merged data. Click on **Insert Merge Field** to select each fields and the order of each.

| Create Labels                                                                                   | <u>?</u> ×                                                                 |
|-------------------------------------------------------------------------------------------------|----------------------------------------------------------------------------|
| Choose the Insert Merge Field butto<br>sample label. You can edit and form<br>Sample Label box. | on to insert merge fields into the<br>nat the merge fields and text in the |
| In <u>s</u> ert Merge Field <b>*</b>                                                            | Insert Postal <u>B</u> ar Code                                             |
| Sample label:                                                                                   |                                                                            |
| «Taxpayer_Name»                                                                                 | ~~~~~~~~~~~~~~~~~~~~~~~~~~~~~~~~~~~~~~                                     |
| «TaxpayerAddr1»                                                                                 | _                                                                          |
| «TaxpayerAddr2»<br>«TaxpayerCityState» «Zip»                                                    |                                                                            |
| L                                                                                               | -                                                                          |
|                                                                                                 | OK Cancel                                                                  |

NOTE: You can also type inside the sample label box to personalize the look of the mailing label

IF Using Barcodes, Click the "Insert Postal Bar Code" button and then Merge the Zip Code Field as Follows:

|   |                                    | Insert Postal Bar Code 🛛 🕐 🗵                                       |
|---|------------------------------------|--------------------------------------------------------------------|
|   |                                    | Merge field with <u>ZIP</u> code:                                  |
|   |                                    | Merge field with street address:                                   |
|   |                                    | OK Cancel                                                          |
| • | Click on OK to c                   | ontinue.                                                           |
| • | You are now brought back continue. | to the Mail Merge Helper. Click on Merge (Item 3) to               |
| _ | You are now prompted to            | acleat a logation for the morge. Account New Decument by disking a |

You are now prompted to select a location for the merge. Accept **New Document** by clicking on

| Merge                                                                                                    | ? ×                  |
|----------------------------------------------------------------------------------------------------|----------------------|
| Merge to:                                                                                                    | <u>M</u> erge        |
| New document                                                                                                    | <u>C</u> ancel       |
| Records to be merged                                                                                                    | Check <u>E</u> rrors |
| - When merging records                                                                                                    | Query Options        |
| <ul> <li>Don't print blank lines when data fields are empty.</li> <li>Print blank lines when data fields are empty.</li> </ul> |                      |
| No query options have been set.                                                                                                |                      |

• After the merged document appears on the screen, you can save this as a separate document or you may print your labels by clicking on **Print** on the **File** drop down menu.

### B. WORD

The following will detail instructions for downloading to Microsoft Word.

- Choose to download the file to Word by clicking on the <sup>®</sup> next to "Word".
  - Then select Export Data File
- You are next given the opportunity to select the information that you wish to be included in the downloaded file. Simply click on the □ next to each data element that you want included on the export file. To de-select an item, simply click on the ☑ again to remove the check mark.
- Once you have selected all items needed, click on
   Download

to continue the download process.

• You will then be prompted as to whether or not to open the file from the current location.

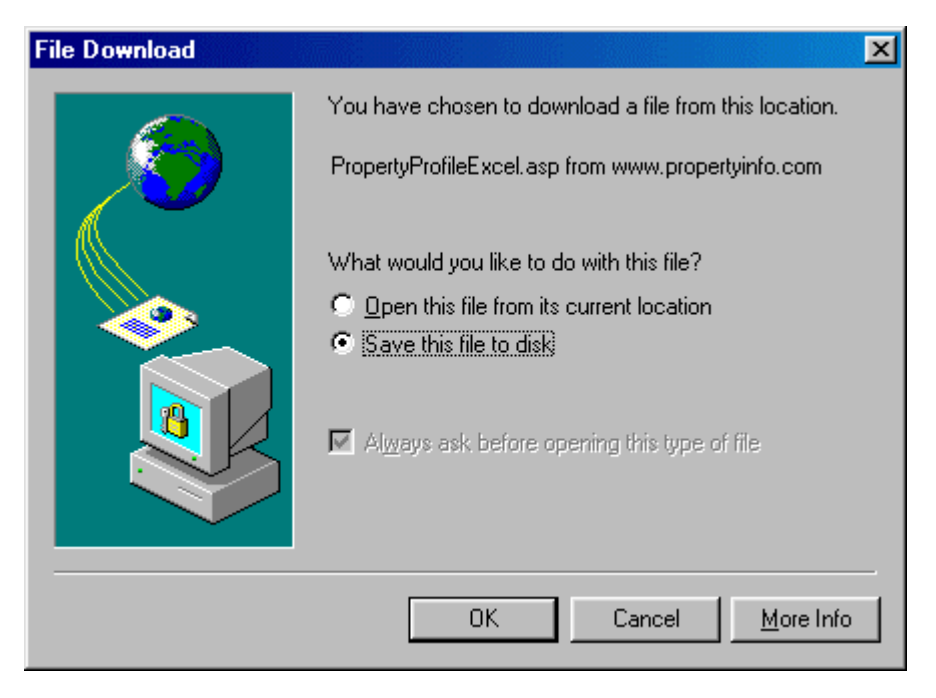

- Click on "Save this file to disk" and click on
- OK

- You must now save this file.
  - Select a directory from those shown be sure to remember the location.

| Save As                                       |                                                                                                   |                                        |                   |                      | ? ×     |
|-----------------------------------------------|---------------------------------------------------------------------------------------------------|----------------------------------------|-------------------|----------------------|---------|
| Save in:                                      | (C:)                                                                                              |                                        | - 🗧 🌔             | Q 🗙 👛 🎟 •            | Tools 🗸 |
| History<br>History<br>My Documents<br>Desktop | Dell<br>diamco<br>Download<br>Iris<br>Lfpvsw<br>Mmsys<br>My Docume<br>Network<br>Os<br>Program Fi | iunzipped<br>Windows<br>Ws_ftp<br>ents |                   |                      |         |
| Favorites                                     | Save:                                                                                             | C Entire Workbook                      | C Selection: Shee | t<br>teractivity     | Publish |
|                                               | Page title:                                                                                       |                                        |                   | <u>C</u> hange Title |         |
|                                               | File <u>n</u> ame:                                                                                | 1                                      |                   | <b>•</b>             | Save    |
| Web Folders                                   | Save as <u>t</u> ype:                                                                             | Web Page (*.htm; *.h                   | tml)              | ▼.                   | Cancel  |

- Once you have selected the appropriate directory on your computer, you must next type a name in the **File name** box:
- **NOTE:** You must then select **Word Document (\*.doc)** in the **Save as type** box.

| File <u>n</u> ame:    | export1.doc           | • |
|-----------------------|-----------------------|---|
| Save as <u>t</u> ype: | Word Document (*.doc) | • |

• **CREATING LABELS** - You may now use this Word file to create labels or to use in a mail merge document - see <u>Creating Labels</u>.

### C. TEXT

The following will detail instructions for downloading to a text file. By downloading the data to text files, you may import to databases that you keep in different software such as ACT! or Microsoft Access.

- Choose to download the file to a Text file by clicking on the I next to "Text".
- Then select Export Data File

- You are next given the opportunity to select the information that you wish to be included in the downloaded file. Simply click on the □ next to each data element that you want included on the export file. To de-select an item, simply click on the ☑ again to remove the check mark.
- Once you have selected all items needed, click on Download to continue the download process.
- Unlike other downloads, you are **NOT** prompted as to whether or not to open the file from the current location. The text file automatically opens to your screen with the requested data elements and with data headings.
- The data elements are separated by a "|" (a sidebar).
- You must now save this file.
  - Click on **FILE** at the top of your browser.
  - Click on SAVE AS in the drop down menu under FILE.
  - **NOTE**: you may be prompted with the following box:

| Save We | b Page                                                                  | × |
|---------|-------------------------------------------------------------------------|---|
| ⚠       | This Web page may not save correctly. Would you like to save it anyway? |   |
|         | Cancel                                                                  |   |

- Click on OK to continue.
- Select a directory from those shown be sure to remember the location.

| Save Web Pa                                                               | ge 🤗                                                                                    | × |
|---------------------------------------------------------------------------|-----------------------------------------------------------------------------------------|---|
| Save in: 🔂 B                                                              | Excel 💽 🖻 📶 📰                                                                           |   |
| Brazoria<br>CellTowers<br>Customers<br>Demographi<br>FortBend<br>HCADRpts | <ul> <li>MarketingLeads</li> <li>PhoneNos</li> <li>Plats</li> <li>SchoolData</li> </ul> |   |
| File <u>n</u> ame:                                                        | PropertyProfileExcel_asp Save                                                           |   |
| Save as type:                                                             | Web Page, HTML only (*.htm;*.html)                                                      |   |
| Encoding:                                                                 | Western European (Windows)                                                              |   |

• Once you have selected the appropriate directory on your computer, you must next type a name in the **File name** box:

• NOTE: You must then select **Text File (\*.txt)** in the **Save as type** box.

| File <u>n</u> ame: | export1                    |   | <u>S</u> ave |
|--------------------|----------------------------|---|--------------|
| Save as type:      | Text File (*.txt)          | • | Cancel       |
| Encoding:          | Western European (Windows) | • |              |
|                    |                            |   |              |

Then click on <u>Save</u>

# D. LABEL FILE

This option allows the user to download a text file of strictly the property address or the owner address. Then you can use the file for making labels.

- After performing your search, select either Property Address or Owner Address to be exported.
- Click on "Download Label File" at the bottom of the search results screen.

| Using: | Θ | Property Address | O | Owner Address    | Download Label File                   | Use MS Word to import label file |
|--------|---|------------------|---|------------------|---------------------------------------|----------------------------------|
|        |   |                  |   | (The city in pro | operty address is not 100% populated) |                                  |

- NOTE: The city in Property Address is not 100% populated.
- NOTE: There are instructions for using MS Word to import the label file.
- When prompted, save the file to your hard drive (or to disk) and click on
- Select a location on your hard drive for the file.
- IMPORTANT: Name the file with an extension of .txt

| Save As               |        |          |           |   |     |   |          |              | ? ×     |
|-----------------------|--------|----------|-----------|---|-----|---|----------|--------------|---------|
| Save in: 🔂            | Excel  | _        |           |   | - 🗈 |   | <b>C</b> |              | <b></b> |
| 🚞 Brazoria            |        | 🚞 Mark   | etingLead | s |     |   |          |              |         |
| CellTowers            |        | 🚞 Phor   | neNos     |   |     |   |          |              | - 1     |
| Customers             |        | 🚞 Plats  |           |   |     |   |          |              | - 1     |
| 🗋 Demograph           | ics    | 🚞 Scho   | olData    |   |     |   |          |              | - 1     |
| E FortBend            |        |          |           |   |     |   |          |              | - 1     |
| HCADRpts              |        |          |           |   |     |   |          |              | - 1     |
|                       |        |          |           |   |     |   |          |              | - 1     |
| I                     |        |          |           |   |     |   |          |              | _       |
| File <u>n</u> ame:    | export | l.txt    |           | _ | _   |   |          | <u>S</u> ave |         |
| Save as <u>t</u> ype: | Active | Server D | ocument   |   |     | • |          | Cance        |         |

Remember the location of your file!

• You will be notified when the download is complete. Click on CLOSE.

| Download complete                                   |                                  |       |
|-----------------------------------------------------|----------------------------------|-------|
| Down                                                | oad Complete                     |       |
| Saved:                                              |                                  |       |
| PropertyProfileLabels.asp from www.propertyinfo.com |                                  |       |
|                                                     |                                  |       |
| Downloaded:                                         | 5.60 KB in 3 min 4 sec           |       |
| Download to:                                        | C:\My Documents\EXCEL\export.txt |       |
| Transfer rate:                                      | 31 bytes/Sec                     |       |
| Close this dialog box when download completes       |                                  |       |
|                                                     |                                  |       |
|                                                     | <u>O</u> pen Open <u>F</u> older | Close |

- You now have a text file that you may use in MS Word to create labels.
- See creating labels.